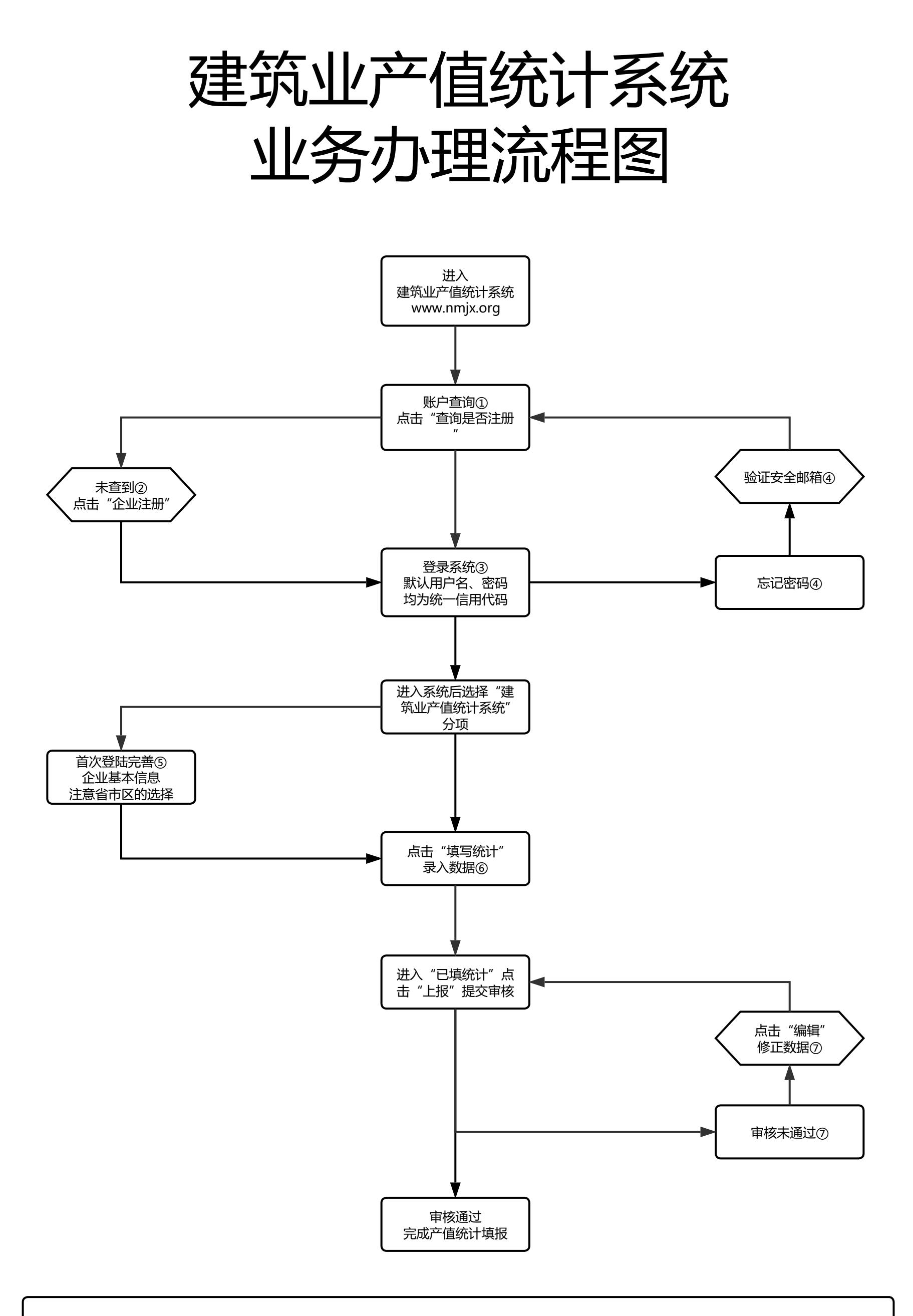

 ① 企业首次登陆时首先点击"查询是否注册"输入企业全称进行查询,如查询到账户信息则使用查询到的统一信用代码(社会组织机构代码)登录 ,默认密码同为该统一信用代码(社会组织机构代码)。注意:修改过密码和进行过忘记密码的企业除外;如未查到账户信息需进行新用户注册。
② 新用户直接点击"注册账号"填写企业基本信息完成注册。注意:请如实、准确的选择省、市、区选项。
③ 输入统一信用代码(社会组织机构代码)、密码登录系统。
④ 重置密码时需要验证注册时预留的安全邮箱。
⑤ 首次进入需完善企业基本信息,填写完成后点击"提交"跳转到产值系统。注意:请如实、准确的选择省、市、区选项。
⑥ 录入数据时只有"利润总额"可以为负。
⑦ 如审核未通过申报被退回可在"已填统计"中查看退回理由,点击"编辑"修正数据。;修改完成后可在"已填统计"中再次上报。